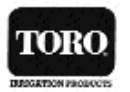

GreenKeeper212

# Automatikus öntözővezérlő 8:24 Greenkeeper TORO

# Felhasználói Kézikönyv

- Könnyen bővíthető max. 12 zónáig, 2 zónás vezérlőmodulokkal
- 3 beépített öntözőprogram
- Naptárszerinti ill. időtartam szerinti vagy páros/páratlan napok szerinti programozási lehetőség,
- Öntözési idő beállítás 1 perctől 4 óráig terjedő intervallumban
- Programonként napi 4 indítási lehetőség
- Hálózat kimaradás esetén szárazelem biztosítja a folyamatos működést
- Évszakokhoz igazodó globális állítási lehetőség
- Eső miatti öntözés késleltetés
- Esőkapcsoló illesztési lehetőség
- Gyorscsatlakozós bekötés
- Távirányító csatlakoztatási lehetőség

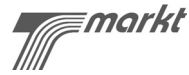

# Tartalomjegyzék:

| A Greenkeeper 212 bemutatása és beállítása |
|--------------------------------------------|
| A vezérlő részegységei                     |
| Vezérlő egységek4                          |
| Öntözőrendszer alapfogalmai7               |
| Az öntözési program alapvető tulajdonságai |
| Az öntözési program beállítása9            |
| Az öntözési napok meghatározása            |
| Indítási idők kiválasztása10               |
| Zónafutási idők beállítása10               |
| Öntözési rendünk tervezése11               |
| Öntözési terv                              |
| Távprogramozás14                           |
| Az elem behelyezése14                      |
| Opcionális jellemzők15                     |
| 24 órás óra üzemmód15                      |
| 15 másodperces futás késleltetés15         |
| Páros/páratlan napokon való öntözés        |
| A Greenkeeper memoriája16                  |
| A vezérlő beépített programra állítása16   |
| Az alapprogram visszaállítása16            |
| Memóriatörlés16                            |
| Az idő és a nap beállítása17               |
| Az öntözési napok beállítása18             |
| Időintervallum szerinti öntözés            |

T-MARKT Logisztika Kft. 2013. Pomáz, Határ u. 8-14. Tel:06/26/525-500, Fax:06/26/525-520

www.tmarkt.hu; tmarkt@tmarkt.hu

TORO öntözéstechnika

# A vezérlő részegységei

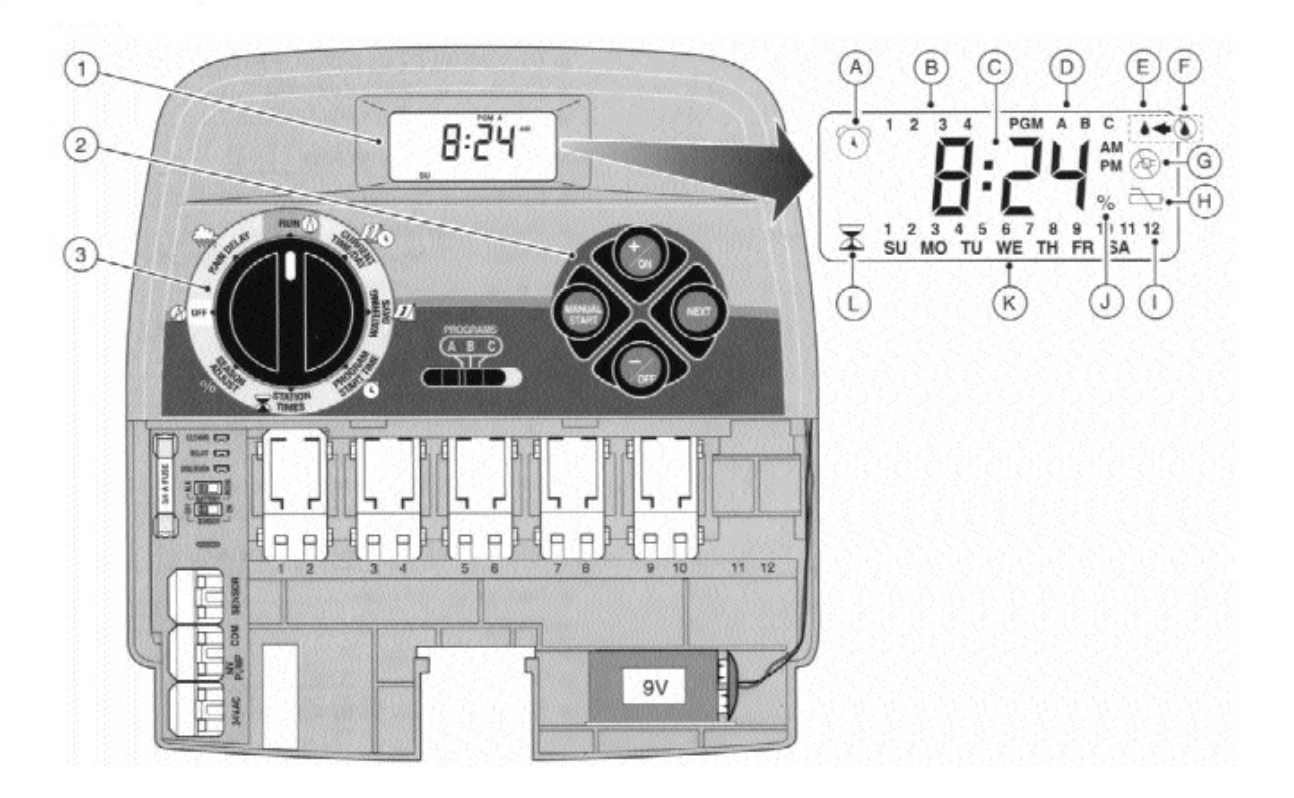

#### Részegységek:

# 1. LCD kijelző:

- A, Kezdési idő szimbólum: "ébresztő óra" szimbólum jelzi a beállított program startidőket.
- B, Kezdési időpontok sorszámai 1-4-ig.
- C, Fő kijelző a különféle időknek, intenzitásoknak és emlékeztetőknek
- D, Programazonosító A, B, C
- E, Öntözés bekapcsolva: "vízcsepp" szimbólum jelzi, hogy az öntözési zóna fut.
- F, Öntözés kikapcsolva: az "áthúzott vízcsepp" szimbólum jelzi, hogy az öntözési zóna szünetel
- G, Hálózati áram kikapcsolva: az "áthúzott konnektor" szimbólum jelzi, hogy a vezérlő elemről működik.
- H, Az elem kezd lemerülni: "áthúzott elem" szimbólum jelzi (ha a trafó nincsen rácsatlakozva)
- I, Öntözési zóna azonosító száma
- J, "Százalék" szimbólum- a szezonális eltolás üzemmód jelzésére szolgál

- K, A hét napjait kijelző azonosító: SU vasárnap, MO- hétfő stb.
- L, Időtartam: a "homokóra" szimbólum jelez időtartam üzemmódban.

# 2. Vezérlő gombok:

+/on - Időnövelés, programozás üzemmód léptetés előre programinformáció, léptetés előre, öntözési napok kiválasztása

-/off - Időcsökkentés, programozás üzemmód léptetés vissza, öntözési napok törlése.

**Next** - Programüzemmódon belüli programcsoport léptetés, felfüggesztett működés visszaállítása, zónák kézi léptetése öntözéskor

Manual start - Kézi öntözésindítás

3. Forgókapcsoló - A program üzemmódok ill. működési üzemmódok kiválasztására szolgál (kivéve a kézi indítást)

#### Forgókapcsoló állásai

**Run:** Normál tárcsapozíció az összes automatikus ill. kézi vezérlésnek

Current time/day: Dátum/idő: naptári napok és idő beállítására, módosítására szolgál

T-MARKT Logisztika Kft. 2013. Pomáz, Határ u. 8-14. Tel:06/26/525-500, Fax:06/26/525-520 www.tmarkt.hu; tmarkt@tmarkt.hu

#### TORO öntözéstechnika

Watering days: Öntözési napok beállítására, módosítására szolgál

Program start time: Kezdési időpont beállítás, módosítás

Station times: Öntözési időtartam beállítás, módosítás

**Season adjust%:** A öntözési időtartamok évszak szerinti százalékos eltolására szolgál, részletek lásd: 31. oldal.

**Off:** Kikapcsolja ill. megszakítja az automatikus ill. kézi öntözést.

Rain delay: Eső miatti késleltetés beállítása (ld. 30.0)

- 4 **Programválasztó kapcsoló:** tolókapcsoló 3 állással, mellyel a beépített 3 program (A, B, C) közül választhat; mind automata, mind kézi üzemmódban használható.
- 5 12 vagy 24 órás óraüzemmód választó jumper ha eltávolítjuk a jumpert 24 órás óraüzemmódba kerül, ha visszahelyezzük 12 órás üzemmódba kerül a vezérlő.
- 6 Indítás késleltető jumper ha eltávolítjuk, a zónák között 15 másodperc szünetet tart a vezérlő az összenyitás csökkentésére.
- 7 Páros/páratlan nap öntözési rend választó jumper ha eltávolítjuk, lehetőség nyílik a páros/páratlan napok szerinti öntözésre. Ebben az esetben a CURRENT TIME/DAY állásban az év,hó, nap programozást is el kell végezni.

- 8 Olvadóbiztosíték 0,75A, 250V, mely védi a készüléket a túláramtól.
- **9** Szárazelem választó kapcsoló: Két poziciós kapcsoló az alkáli elem vagy NiCd akkumulátor számára.
- 10 Esőérzékelő kiiktató kapcsoló
- 11 TORO esőérzékelő bekötési helye: Gyorsbekötési lehetőség az esőkapcsoló kábelnek.
- 12 COM/ közös vezeték bekötési helye
- **13 Szivattyú/ "fővezérlő szelep" kimenet:** Gyorskapcsolási pont a szivattyú ill. a "fővezérlő szelep" számára.
- **14 Tanszformátor bemenet:** Gyorskapcsolási pont a 24 V-os transzformátorkábel számára.
- **15 Vezérlő modulok:** Minden modul két zónát, így két mágnesszelepet vezérel. Maximálisan 6 modul építhető be.
- **16 9 V-os elem: -** Az elem hálózati kimaradás esetén megőrzi a programozott adatokat. Alkáli elem, vagy NiCd akkumulátor használható.
- 17 Hálózati adapter: 220V/24VAC (ld. a 34.o)
- 18 Távirányító csatlakozási pont

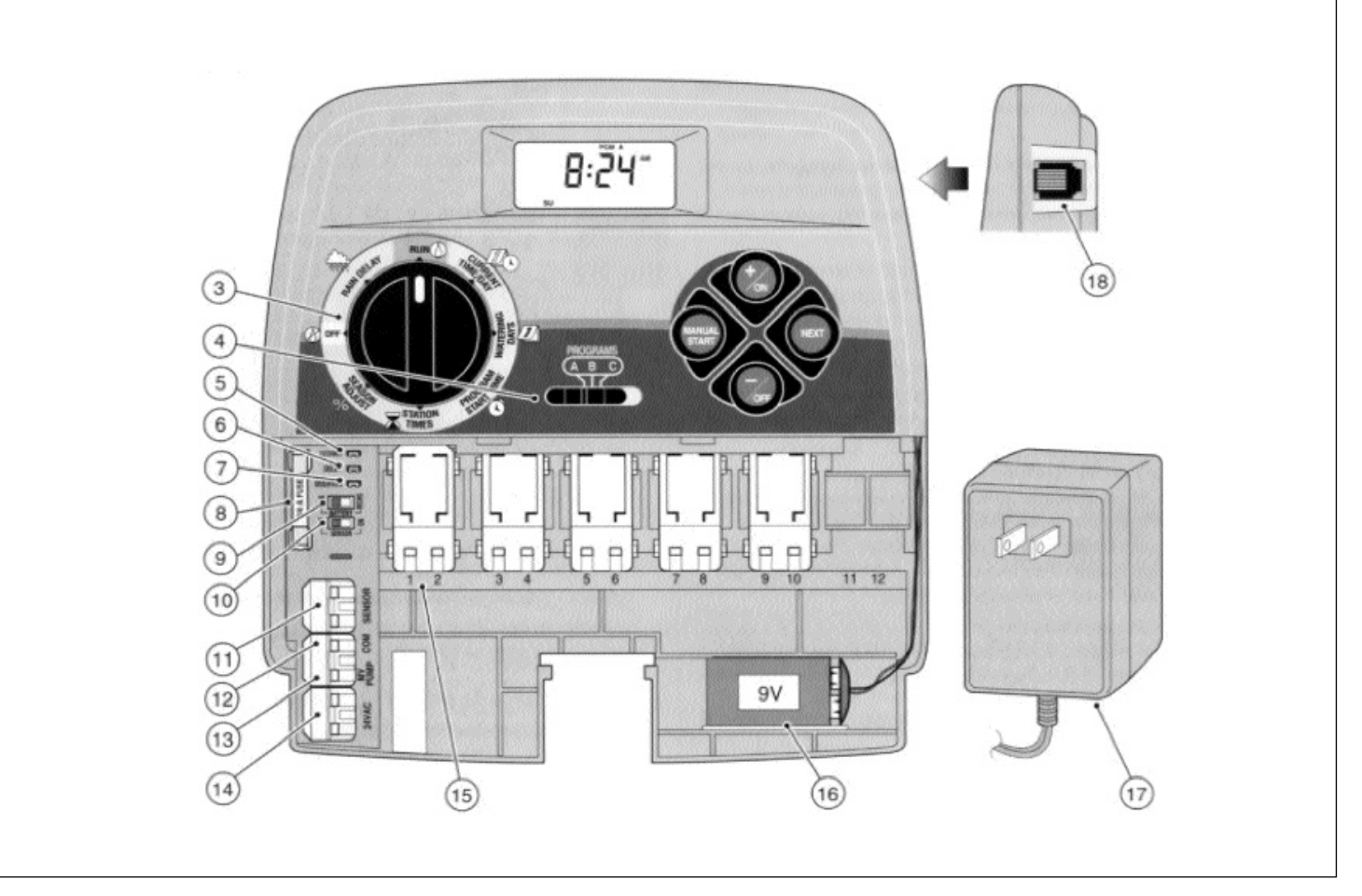

# Öntözőrendszer alapfogalmai

Az automata öntözőrendszerek három fő része a vezérlő, a mágnesszelepek, valamint a szórófejek.

A **vezérlő** a rendszer agya, mely a **szelepeket** utasítja, hogy azok mikor és mennyi ideig táplálják vízzel a szórófejeket. A **szórófejek** pedig ezek szerint öntözik a gyepet és a többi növényt.

Az egy szelep által vezérelt szórófejek csoportját **zónának** nevezzük. Minden szelep a vezérlő számozott termináljához csatlakozik, úgy, mint 1. zóna, 2. zóna....stb.

A vezérlő sorban működteti a zónákat, de egyszerre mindig csak egyet. A zónák ezen sorbaállított működési körét nevezzük öntözési **ciklusnak.** 

**Programnak** nevezzük az egy ciklushoz tartozó zónákra vonatkozó bekapcsolási időpontok és öntözési időpontok együttesét.

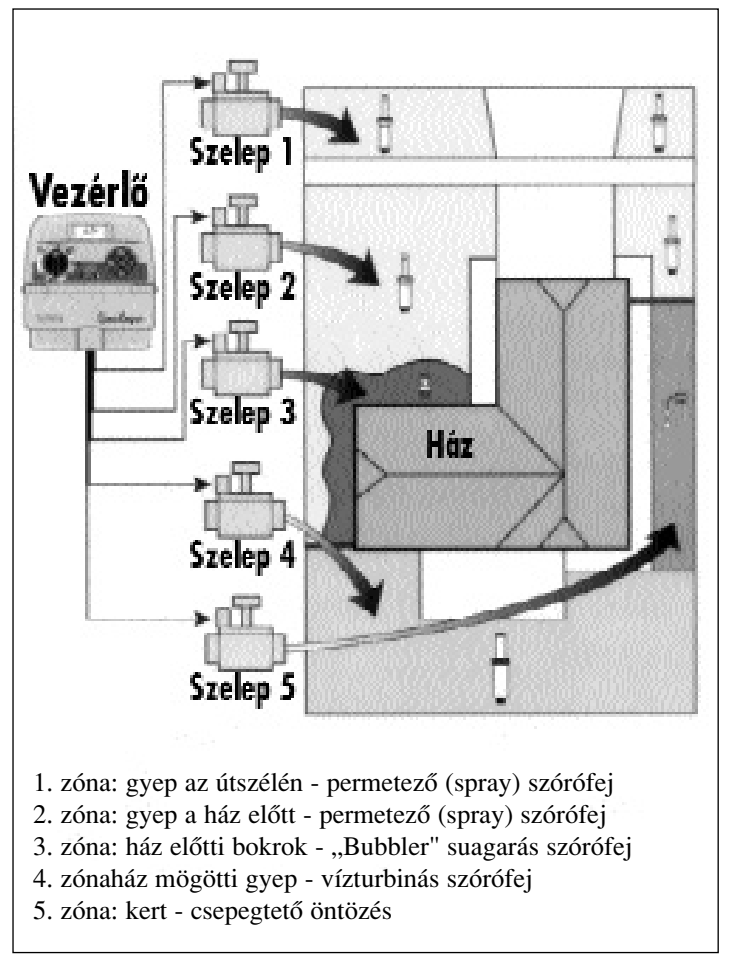

#### Az öntözési program alapvető tulajdonságai:

Az öntözőprogram automata üzemmódban való üzemelése három fő beállítást igényel, melyek:

| <ul> <li>Mely napokon öntö</li> </ul>  | zzünk:  | Öntözési napok/Watering days       |              |
|----------------------------------------|---------|------------------------------------|--------------|
| <ul> <li>Mikor öntözzünk</li> </ul>    | Program | n kezdési idők/Program start times | $\mathbb{O}$ |
| <ul> <li>Mennyi ideig öntöz</li> </ul> | ziink   | Zónafutási idők/Station times      | Ş            |

A következő példán bemutatjuk egy tipikusnak tekinthető öntözési program beállításának menetét:

**Példa:** A program startideje reggel 5 óra (5.00 AM) Az 1. gyep és 2. gyep zóna futási ideje 10 perc, a 4. gyep zóna futási ideje 20 perc. A 3. és 5. zónát bokrok és virágok öntözésére használjuk, ezeket másik programhoz fogjuk hozzárendelni.

A mellékelt ábra demonstrálja a programot.: A startidő: 5 óra. Az 1. zóna fut 10 percig, majd kikapcsol. A 2. zóna bekapcsol és fut 10 percig, majd lezár. Ezután a vezérlő átugorja a 3. zónát, és kapcsolja a 4. zónát. Ez fut 20 percet, majd kikapcsol. Az 5. zóna kimarad, az öntözési ciklus befejeződött 5:40 perckor. Ebben a programban 3 különböző zónát működtetünk. Nevezzük a programokat A, B, C-nek, amelyek, mint három független vezérlő használhatóak. Ha több programot használunk, lehetőségünk nyílhat pl. az A programmal öntözni a gyepet minden nap, a B programmal öntözni a bokrokat hétfőn, szerdán és pénteken, és a C programmal öntözni a virágágyakat minden harmadik napon. Habár a készülék képes a fenti többprogramos üzemmódra, lehetőség van az összes zóna egy programhoz történő csatolására is egyszerűbb esetekben.

# Öntözési program diagram

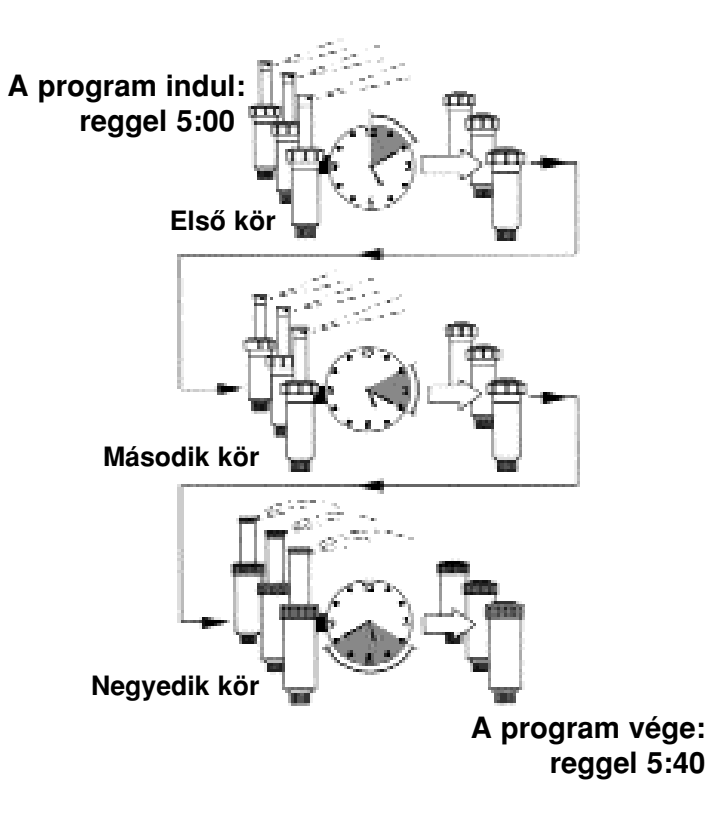

Az öntözési program beállítása

#### Az öntözési napok meghatározása

A Greenkeeper 212 négyféle lehetőséget kínál föl Önnek a paraméter beállítására.

#### 1. Naptár szerinti /CAL

Ebben az esetben a hét napjai közül választhat, például hétfő, szerda, péntek... stb. A napok a vasárnappal (Su) kezdődnek és a szombattal (Sa) fejeződnek be.

INGM A

A beállításhoz tekerjük a forgókapcsolót a WATERING DAYS helyzetbe.

Ezen a példán az "A" jelű program látszik, ahol hétfőn (Mo), szerdán (We) és pénteken (Fr) öntözünk.

#### 2. Időintervallum szerinti beállítás/INT

Az időintervallum szerinti beállítás nem a hét napjait veszi figyelembe, hanem azt, hogy a program hány naponként kapcsolja be a zónát, pl, ha minden 3. nap, akkor a 3-napos intervallumot választjuk. Az intervallumokat **1-7** nap között állíthatjuk be. 1 nap = minden nap öntöz, 7 nap = minden 7. nap öntöz. Azt, hogy a viszonyítási nap hol legyen, Ön dönti el. Például, ha azt szeretné, hogy a hétfőtől számított **3** napos intervallumokban öntözzön, válassza a hétfőt, és az intervallumok közül a 3-as szá-

3. Páros/páratlan napok szerinti /Odd Ezzel az opcióval kiválaszthatja, étfő, hogy az év páros vagy páratlan és a napjain öntözzön. Az ábrán a párat-

mot. Az ábra a "B" jelű mintaprog-

ramunk egy hétfői napon kezdődő

3 napos intervallumot mutat.

lan napok beállítását látja. Amenynyiben ezt az üzemódot kívánja

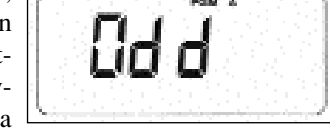

használni a 15. oldal szerint távolítsa el a 7. sz. jumpert.

#### 4. Program kikapcsolás /Off:

Ha egy programra nincs szüksége fordítsa a forgókapcsolót az "OFF" helyzetbe, válassza ki az A-C jelű

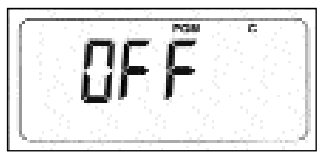

programok valamelyikét. A példa szerint ez most a C program.

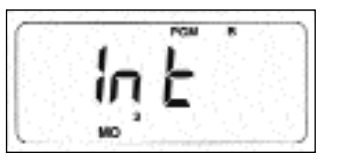

#### Indítási idők kiválasztása:

Forgassa a kapcsolót PROGRAM START TIME állásba. A kijelzőn is látja a jelet. Állítsa be a megfelelő programot A, B, C. Egy programhoz 4 kezdési időpont tartozhat. A kijelzőn mutatott kezdési időpont sorszáma villog a kijelző felső részén.

Minden egyes kezdési időpontot állítson a kívánt értékre, vagy kapcsolja ki. (OFF= Kikapcsolva)

A példa szerint az "A" jelű programot napi 1-szeri indításra és reggel 5:00-ra állítottuk be.

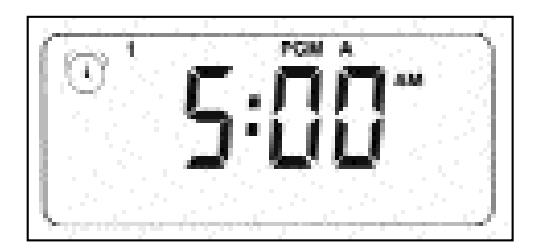

# Zónafutási idők beállítása:

A zónafutási időtartamokat 0-4 óráig terjedő időtartamokra 1 perces lépésenként programozhatja be.

- Állítsa a forgókapcsolót a STATION TIMES helyzetbe. A kijelzőn is ezt a jelet látja.
- Válassza ki megfelelő programot.:A, B, C.
- Állítsa be az öntözési időket zónánként:1, 2, 3,.....12-ig. Az adott zóna beállításakor a megfelelő szám villog a kijelzőn.

A mellékelt példán 1...6 zónákat az "A" programhoz soroltuk. Az 1. zóna öntözési ideje 10 perc, a 2. zóna pedig 25 perc.

A jelzett időtartamot a villogó zónaszámmal együtt jelzi.

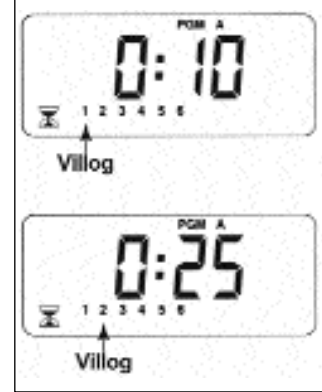

### Öntözési rendünk tervezése

Mielőtt nekifognánk a programozásnak, célszerű tervet készíteni róla. Ehhez lásd a kitöltött táblázatot a 12. oldalon, az üreset a 13. oldalon.

#### Irányelvek az öntözéshez:

Az öntözési igényeket sok tényező befolyásolja. A talaj minősége, a domborzat, a terület fekvése, a klíma, a növényzet minősége és mennyisége, valamint a szórófejek típusa szerint kell kialakítanunk tervünket. Amellett szem előtt kell tartani, hogy növényélettani szempontból a legoptimálisabb idő az öntözésre a napfelkelte előtti 1-2 órás időszak. Ilyenkor a legkisebb a párolgási veszteség, és ilyenkor a legjobbak a víznyomásviszonyok is. A napközbeni ill. a délutáni öntözés kárt tehet a növényzetben.

# Öntözési terv:

| Öntözési naptár |                 |                                       |     | A       | pr    | ogr   | am    |      |     | B program        |       |    |    |     |      |     |                  | C program |          |    |    |   |    |  |  |
|-----------------|-----------------|---------------------------------------|-----|---------|-------|-------|-------|------|-----|------------------|-------|----|----|-----|------|-----|------------------|-----------|----------|----|----|---|----|--|--|
|                 |                 |                                       | V   | H       | K     | SZ    | CS    | P    | SZ  | V                | H     | K  | SZ | CS  | Р    | SZ  | V                | H         | K        | SZ | CS | Р | SZ |  |  |
| Naptári         |                 |                                       |     |         |       |       |       |      |     |                  |       |    |    |     |      |     |                  |           |          |    |    |   |    |  |  |
| Öntö            | özési napok     |                                       | 1   | 2       | 2     | 1     | 5     | 6    | 7   | 1                | 2     | 2  | 1  | 5   | 6    | 7   | 1                | 2         | 3        | 1  | 5  | 6 | 7  |  |  |
|                 |                 | Intervallum                           |     |         | 5     | 4     | 5     | 0    | /   | 1                | 2     | 5  | 4  | 5   | 0    | /   | 1                | 4         | 5        | 4  | 5  | 0 |    |  |  |
|                 |                 |                                       | _   |         |       |       |       |      |     |                  |       |    |    |     |      |     |                  |           |          |    |    |   |    |  |  |
|                 |                 |                                       | Pá  | ros [   |       |       | Pár   | atla | n 🗌 | Pá               | ros [ |    |    | Pár | atla | n 🗌 | Páros   Páratlan |           |          |    |    |   |    |  |  |
| Zónák           | Zóna            | helye                                 |     | Zó      | ina t | futás | i idő | k    |     | Zóna futási idők |       |    |    |     |      |     | Zóna futási idők |           |          |    |    |   |    |  |  |
| 1               | Sétá            | lóút                                  |     |         | 1     | 0 per | 'C    |      |     |                  |       |    | Ki |     |      |     | Ki               |           |          |    |    |   |    |  |  |
| 2               | Els             | ő fű                                  |     |         | 1     | 0 per | 'C    |      |     | Ki               |       |    |    |     |      |     | Ki               |           |          |    |    |   |    |  |  |
| 3               | Első c          | Ki                                    |     |         |       |       |       |      |     | 5 perc           |       |    |    |     |      |     | Ki               |           |          |    |    |   |    |  |  |
| 4               | Hátsó fű        |                                       |     | 25 perc |       |       |       |      |     |                  |       | Ki |    |     |      |     |                  |           | Ki       |    |    |   |    |  |  |
| 5               | Kert            |                                       |     | Ki      |       |       |       |      |     |                  |       | Ki |    |     |      |     |                  |           | <u> </u> |    |    |   |    |  |  |
| 6               |                 |                                       |     |         |       |       |       |      |     |                  |       |    |    |     |      |     |                  |           |          |    |    |   |    |  |  |
| 7               |                 |                                       |     |         |       |       |       |      |     |                  |       |    |    |     |      |     |                  |           |          |    |    |   |    |  |  |
| 8               |                 |                                       |     |         |       |       |       |      |     |                  |       |    |    |     |      |     |                  |           |          |    |    |   |    |  |  |
| 9               |                 |                                       |     |         |       |       |       |      |     |                  |       |    |    |     |      |     |                  |           |          |    |    |   |    |  |  |
| 10              |                 |                                       |     |         |       |       |       |      |     |                  |       |    |    |     |      |     |                  |           |          |    |    |   |    |  |  |
| 11              |                 |                                       |     |         |       |       |       |      |     |                  |       |    |    |     |      |     |                  |           |          |    |    |   |    |  |  |
| 12              |                 |                                       |     |         |       |       |       |      |     |                  |       |    |    |     |      |     |                  |           |          |    |    |   |    |  |  |
|                 |                 | 1                                     | 5   | :00     |       |       |       |      |     | 4:00             |       |    |    |     |      |     | 6:00             |           |          |    |    |   |    |  |  |
| n               | • • • •         | 2                                     | 0   | FF      |       |       |       |      |     | 0                | FF    |    |    |     |      |     | 0                | FF        |          |    |    |   |    |  |  |
| P               | rogram indulasi | а а а а а а а а а а а а а а а а а а а | 0   | FF      |       |       |       |      |     | 0                | FF    |    |    |     |      |     | 0                | FF        |          |    |    |   |    |  |  |
| 4               |                 | 0                                     | OFF |         |       |       |       |      |     |                  |       |    |    |     |      | OFF |                  |           |          |    |    |   |    |  |  |

T-MARKT Logisztika Kft. 2013. Pomáz, Határ u. 8-14. Tel:06/26/525-500, Fax:06/26/525-520

www.tmarkt.hu; tmarkt@tmarkt.hu

| Öntözési naptár |                 |        | A program |                    |    |      |      |       |   |                  | B program |       |      |              |       |      |                  |                  | C program |   |    |    |   |       |  |  |
|-----------------|-----------------|--------|-----------|--------------------|----|------|------|-------|---|------------------|-----------|-------|------|--------------|-------|------|------------------|------------------|-----------|---|----|----|---|-------|--|--|
|                 |                 |        |           | V                  | Η  | K    | SZ   | CS    | P | SZ               | V         | H     | K    | SZ           | CS    | Р    | SZ               | V                | H         | K | SZ | CS | Р | SZ    |  |  |
| Naptári         |                 |        |           |                    |    |      |      |       |   |                  |           |       |      |              |       |      |                  |                  |           |   |    |    |   |       |  |  |
| Ônt             | özési napok     |        |           | 1                  | 2  | 3    | 4    | 5     | 6 | 7                | 1         | 2     | 3    | 4            | 5     | 6    | 7                | 1                | 2         | 3 | 4  | 5  | 6 | 7     |  |  |
|                 | Intervallur     |        | m         | -                  | _  |      |      |       |   | ,                | -         | -     |      |              |       | 0    | ,                | -                | -         |   | ·  |    | 0 | ,<br> |  |  |
|                 |                 |        |           | D/                 |    |      |      | D/    |   |                  | D/        | <br>r |      |              |       | . 41 |                  | - D/             | r         | _ |    | D/ | 4 |       |  |  |
|                 |                 |        |           | Páros 🔄 Páratlan 🔄 |    |      |      |       |   | Páros Páratlan 🗌 |           |       |      |              |       |      | Páros   Páratlan |                  |           |   |    |    |   |       |  |  |
| Zónák           | Zóna            | helye  |           |                    | Zó | na f | utás | i idő | k |                  |           | Zó    | na f | <b>ut</b> ás | i idő | k    |                  | Zóna futási idők |           |   |    |    |   |       |  |  |
| 1               |                 |        |           |                    |    |      |      |       |   |                  |           |       |      |              |       |      |                  |                  |           |   |    |    |   |       |  |  |
| 2               |                 |        |           |                    |    |      |      |       |   |                  |           |       |      |              |       |      |                  |                  |           |   |    |    |   |       |  |  |
| 3               | 3               |        |           |                    |    |      |      |       |   |                  |           |       |      |              |       |      |                  |                  |           |   |    |    |   |       |  |  |
| 4               |                 |        |           |                    |    |      |      |       |   |                  |           |       |      |              |       |      |                  |                  |           |   |    |    |   |       |  |  |
| 5               |                 |        |           |                    |    |      |      |       |   |                  |           |       |      |              |       |      |                  |                  |           |   |    |    |   |       |  |  |
| 6               |                 |        |           |                    |    |      |      |       |   |                  |           |       |      |              |       |      |                  |                  |           |   |    |    |   |       |  |  |
| 7               |                 |        |           |                    |    |      |      |       |   |                  |           |       |      |              |       |      |                  |                  |           |   |    |    |   |       |  |  |
| 8               |                 |        |           |                    |    |      |      |       |   |                  |           |       |      |              |       |      |                  |                  |           |   |    |    |   |       |  |  |
| 9               |                 |        |           |                    |    |      |      |       |   |                  |           |       |      |              |       |      |                  |                  |           |   |    |    |   |       |  |  |
| 10              |                 |        |           |                    |    |      |      |       |   |                  |           |       |      |              |       |      |                  |                  |           |   |    |    |   |       |  |  |
| 11              |                 |        |           |                    |    |      |      |       |   |                  |           |       |      |              |       |      |                  |                  |           |   |    |    |   |       |  |  |
| 12              |                 |        |           |                    |    |      |      |       |   |                  |           |       |      |              |       |      |                  |                  |           |   |    |    |   |       |  |  |
| 1               |                 | 1      |           |                    |    |      |      |       |   |                  |           |       |      |              |       |      |                  |                  |           |   |    |    |   |       |  |  |
|                 |                 |        | 2         |                    |    |      |      |       |   |                  |           |       |      |              |       |      |                  |                  |           |   |    |    |   |       |  |  |
| P               | rogram indulási | i idők | 3         |                    |    |      |      |       |   |                  |           |       |      |              |       |      |                  |                  |           |   |    |    |   |       |  |  |
|                 |                 | 4      |           |                    |    |      |      |       |   |                  |           |       |      |              |       |      |                  |                  |           |   |    |    |   |       |  |  |

#### Távprogramozás

A Greenkeeper 9V-os eleme lehetővé teszi, hogy a programozást kényelmesen, az alaplemezről leemelve végezhesse el.

#### Az elem behelyezése

Használjon 9 V-os alkáli, vagy tölthető Nikkel-Kadmium akkumulátort. Az Alkáli elem 72 órát, egy teljesen feltöltött Nikkel-Kadmium akkumulátor 24 órát működhet folyamatosan. Az elemek segítségével programozhatja a vezérlőt, ill. az elem biztosítja az óraműködés folyamatosságát.

*Megjegyzés:* Ha az ön otthonában gyakoriak az áramkimaradások, tölthető Ni-Cd akkumulátor használatát javasoljuk.

- 1. Vegye le a vezérlő burkolatát. Csatlakoztassa az elemet a csatlakozóba.
- 2. Csúsztassa az elemet a helyére (lásd 1. ábra).
- 3. Válassza ki 7. számú kapcsolóval a helyes elemtípust (ALK-elem/RCHG-akku). (lásd 2. ábra).

*Figyelmeztetés:* A nem megfelelő beállítás, a vezérlő károsodását okozhatja, mert az Alkáli elem RCHG állásban felrobbanhat.

Nyomja meg a +/ON gombot, hogy a villogás megszűnjön.
 A (:) jel folyamatosan villog, amikor a kijelző az időt mutatja.

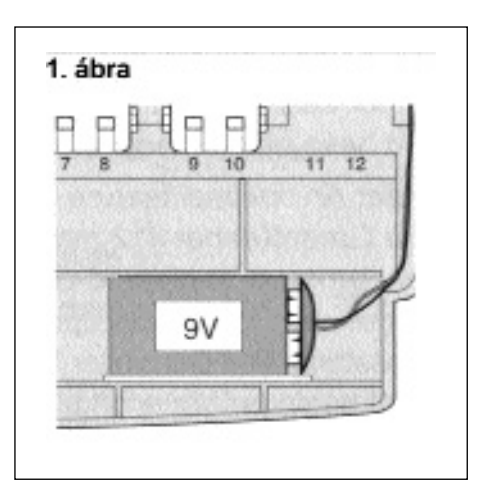

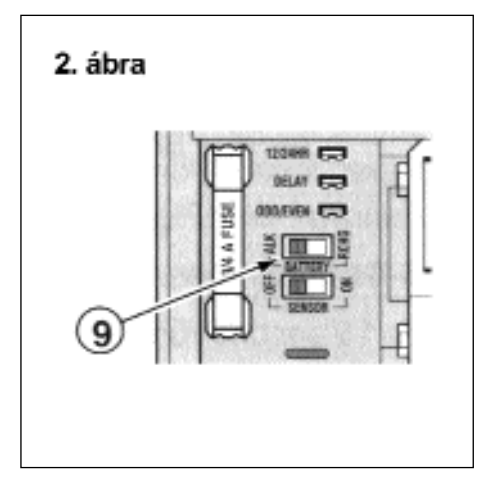

#### Opcionális jellemzők

#### 24-órás óra üzemmód:

A Greenkeeper 12-órás üzemmódra van állítva gyárilag. Ha Ön előnyben részesíti a 24-órás üzemmódot, távolítsa el az 5. sz. jumpert.

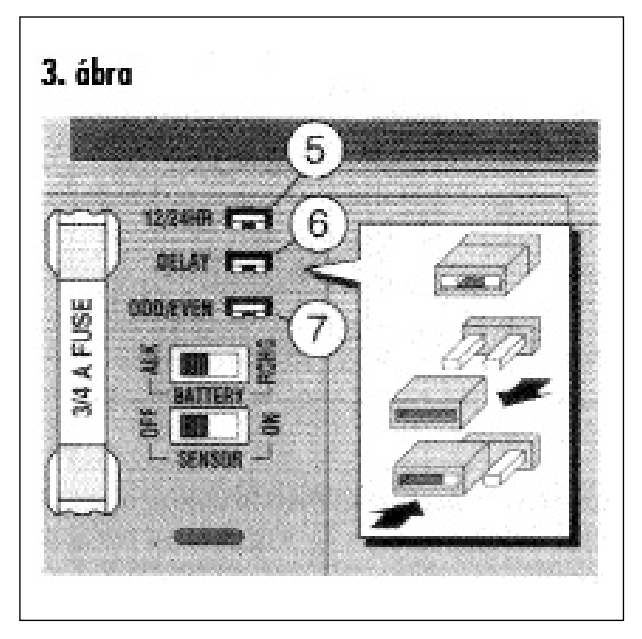

#### 15-másodperces futás késleltetés ( Run Delay):

A 15-másodperces futás késleltetés hasznos lehet akkor, ha például Ön szivattyút, vagy mesterszelepet használ. Ekkor az öntözés beindítása előtt 15 másodperccel bekapcsol a szivattyú, vagy kinyit a mesterszelep. A késleltetés a zónák közötti átkapcsoláskor is megtörténik. Ez biztosítja, hogy egy szelep bezárjon, mielőtt a következő kinyitna.

*Megjegyzés:* 2 másodperces késleltetés akkor is történik, ha Ön nem választja ezt az opciót.

*Figyelmeztetés:* A műveletet elvégzése előtt áramtalanítsa a készüléket.

A 15 másodperces késleltetés választásához távolítsa el az 6. sz. jumpert.

#### Páros/páratlan napokon való öntözés

Ha páros/páratlan napok szerinti öntözést szeretné alkalmazni, távolítsa el a 7-es jumpert.

#### A Greenkeeper memóriája

A Greenkeeper vezérlő memóriája tartalmaz egy önálló beépített öntözési programot, amely Önnek kétféleképpen segíthet.

Először is a rögzített program abban az esetben sem törlődik, amikor a készülék áramellátása zavart szenved pl. áramkimaradás, vagy elemkimerülés miatt.

Másodszor, ha Ön nem kívánja beprogramozni a vezérlőt, ekkor csak a dátumot és a pontos időt kell beállítani és a vezérlő kész az automatikus működésre.

*Alapprogram:* Az "A" jelű program naptár szerinti üzemmódra, mindennapos öntözésre, 5:00 AM startidőre és 10 perces zónaidőkre van beállítva minden zónára.

A "B" és, "C" jelű programokat állítsa OFF állásba.

*Megjegyzés:* Lehetőség van arra is, hogy a Greenkeeper memóriáját bármely állapotból visszaállítsa a fenti alapprogramra, vagy teljesen kitörölje azt a memóriából.

#### A vezérlő beépített programra állítása

A Greenkeeperben minden beépített progamot az alapprogramra lehet állítani, ill. teljesen ki lehet törölni feszültségmentesítés nélkül is.

#### Az alapprogram visszaállítása: (3. ábra)

- 1. Fordítsa a forgókapcsolót OFF pozicióba. A kijelzőn megjelenik az OFF felirat.
- Nyomja meg a +/ON és a -/OFF gombokat egyszerre addig, amíg a CLR felirat megjelenik.
- 3. Fordítsa vissza a forgókapcsolót RUN pozicióba.

#### Memóriatörlés: (4. ábra)

- 1. Fordítsa a forgókapcsolót OFF pozicióba. A kijelzőn megjelenik az "OFF" felirat.
- Nyomja meg a +/ON és a NEXT gombokat egyszerre addig, amíg a "CLR 0" felirat megjelenik.
- 3. Fordítsa vissza a forgókapcsolót RUN pozicióba.

A beépített alapprogram bármely programfázisból visszaállítható, vagy ez is kitörölhető.

*Megjegyzés:* Ha eltávolítja az elemet, akkumulátort és vár egy ideig, visszaáll a program alapállapotba.

T-MARKT Logisztika Kft. 2013. Pomáz, Határ u. 8-14. Tel:06/26/525-500, Fax:06/26/525-520

#### www.tmarkt.hu; tmarkt@tmarkt.hu

#### TORO öntözéstechnika

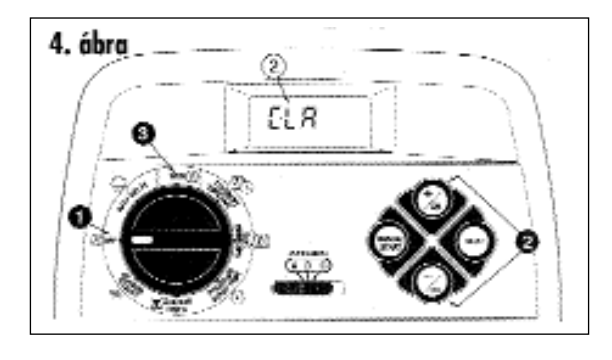

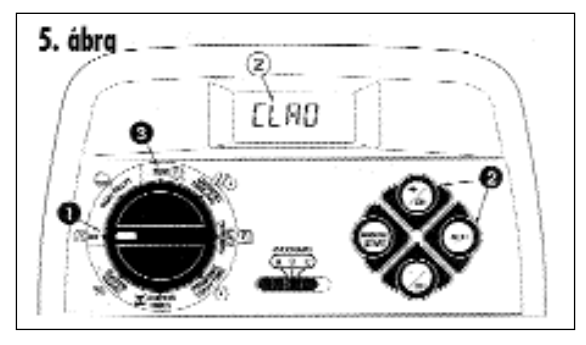

#### Az idő és a nap beállítása

1. A forgókapcsolót tegye CURRENT TIME/DAY állásba. Az órajelzés számjegyei villogni kezdenek.  Az óra beállításához (AM/délelőtt vagy PM/délután) nyomja meg a +/ON gombot, ill. a -/OFF gombot a számok emelkedő, ill. csökkenő futásához (a 12:00 AM 0:00 órát jelent).

*Megjegyzés:* A kijelző gyorsabban változik, ha a fent megjelölt két gomb közül az egyiket több mint 2 mp időtartamig nyomva tartja.

- 3. Nyomja meg a NEXT gombot. Most a perc számjegyei villognak.
- A percek beállításához nyomja meg a +/ON gombot, ill. a -/OFF gombot a számok emelkedő, ill. csökkenő futásához.
- 5. Nyomja meg a NEXT gombot. Ezután a hét napjának rövidítése kezd villogni.
- 6. A mai nap beállításához nyomja meg a +/ON gombot, ill. a -/OFF gombot a napok előre, ill. visszafelé való léptetésükhez. Léptesse addig, míg a helyes nap megjelenik.
- A rövidítések jelentése az alábbiak szerint: SU (Vasárnap) MO (Hétfő) TU (Kedd) WE (Szerda) TH (Csütörtök) FR (Péntek) SA(Szombat)
- 7. Ha a pontos idő és a helyes nap látható a kijelzésen, a forgókapcsolót tegye vissza RUN állásba.

T-MARKT Logisztika Kft. 2013. Pomáz, Határ u. 8-14. Tel:06/26/525-500, Fax:06/26/525-520

www.tmarkt.hu; tmarkt@tmarkt.hu

TORO öntözéstechnika

# Az öntözési napok beállítása

Az öntözési napok progamonként beállíthatók:

| 1. | Napok szerint (melyik napon)         | CAL |
|----|--------------------------------------|-----|
| 2. | Intervallum szerint (hány naponként) | INT |
| -  |                                      |     |

- 3. Kikapcsolt OFF
- 4. Páros/páratlan ODD/EVEN

#### A napok szerinti öntözés beállítása

- 1. A forgókapcsolót állítsa WATERING DAYS menüpontra.
- 2. Ellenőrizze a "programs- A, B, C " választókapcsoló állását, és állítsa a megfelelő programszámra.
- A készülék kijelzi az aktuális beállítást: CAL (naptár), INT (időintervallum) és OFF (kikapcsolt állapot):
- ha CAL villog, folytassa a 4. lépéssel.
- ha INT, ODD vagy OFF villog, a +/ON és -/OFF léptető gombokat kell megnyomnia.
- Nyomja meg a NEXT gombot. Az aktuális öntözőnapok kerülnek kijelzésre. Az 1. nap SU (vasárnap) kezd villogni.

- 5. Az 1. nap (vasárnap) mint öntöző nap kiválasztásához nyomja meg a +/ON gombot. Az 1. nap (vasárnap) tervből való törléséhez nyomja meg a -/OFF gombot. Erre a 2. nap (Mo=hétfő) kezd villogni. A hét minden további napjával a nap kiválasztásával, vagy törlésével addig folytassa, míg a készülék már csak a kívánt öntözőnapokat jelzi ki.
- 6. A naptári terv megerősítéséhez nyomja meg a NEXT gombot. A CAL felirat villogni kezd, és a kívánt öntözőnapokat a készülék kijelzi.
- 7. A napok szerinti öntőzés más programnál való beállításánál minden lépést, a 2. lépéstol kezdve, ismételje meg.
- 8. Ha minden programhoz beállította (ha szükséges) a naptári tervet, kapcsolja vissza a forgókapcsolót RUN állásba.

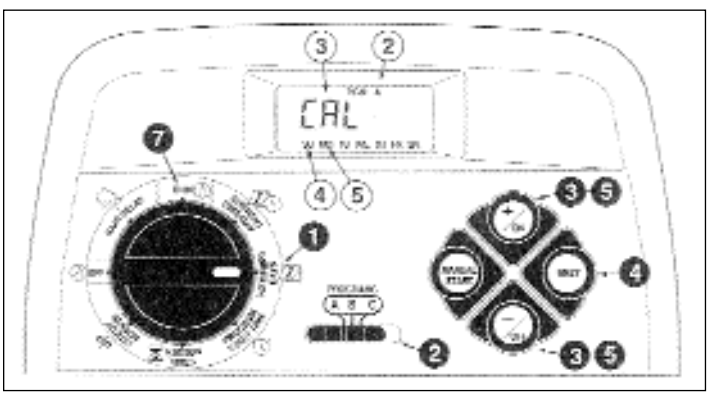

#### Időintervallumterv szerinti öntőzés

- 1. A forgókapcsolót tegye WATERING DAYS "öntözőnapok" állásba.
- 2. Ellenőrizze a "programs A, B, C " választókapcsoló állását, és állítsa a megfelelő programszámra.
- 3. A készülék kijelzi az aktuális öntözőtervet: CAL (naptár), INT (időintervallum) és OFF (kikapcsolt állapot):
- ha nem az INT villog, nyomja meg a +/ON és -/ OFF léptető gombot az INT kiválasztásához, utána folytassa a 4. lépéssel.
- ha INT villog, folytassa a 4. lépéssel.

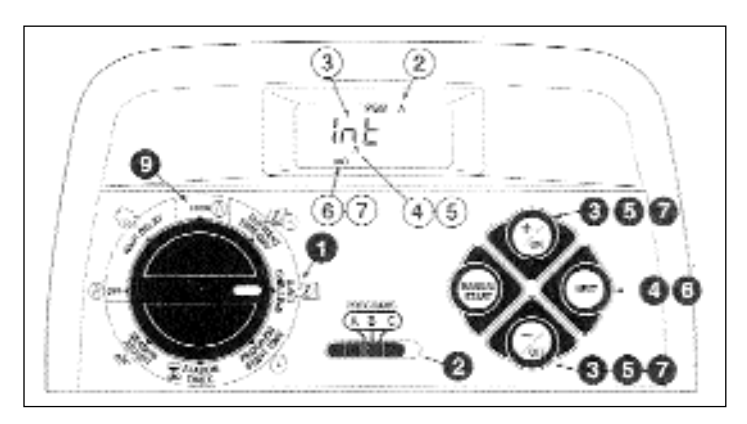

- Nyomja meg a NEXT gombot. Az aktuális intervallumszám (1-7) kezd villogni. Az intervallum kezdési napja kerül kijelzésre.
- 5. Az intervallumszám módosításához nyomja meg a +/ON, vagy -/OFF-ot, amíg a kívánt intervallum elkezd villogni.
- 6. A megerősítéshez nyomja meg a NEXT gombot. Az intervallum kezdő napja villog.
- 7. A kezdő nap módosításához nyomja meg a +/ON vagy-/OFF léptető gombot, míg a kívánt nap villogni kezd.
- 8. Az intervallumfunkció más programnál való felhasználásához ismételjen meg minden lépést, a 2. lépéstől kezdődően.
- 9. Minden kívánt program időtervének beállítása után a forgókapcsolót tegye vissza RUN állásba.

#### Az egyes programok kikapcsolása

*Megjegyzés:* A program kikapcsolása nem módosítja, vagy törli a program naptári, vagy intervallumtervét, hanem csupán leállítja a programot addig, amíg a naptári vagy intervallumtervet ismételten kiválasztja.

- 1. A forgókapcsolót tegye WATERING DAYS állásba.
- 2. Ellenőrizze a "programs" választókapcsoló állását, és állítsa a megfelelő programszámra.
- A készülék most kijelzi az aktuális öntözőtervet: CAL (naptár), INT (időintervallum). A +/ON vagy -/OFF léptető gombot addig nyomja, míg az OFF állapot kezd villogni.
- 4. Más program kikapcsolásához ismételje meg a 2. és 3. lépést, igény szerint.
- 5. A forgókapcsolót tegye vissza RUN állásba.

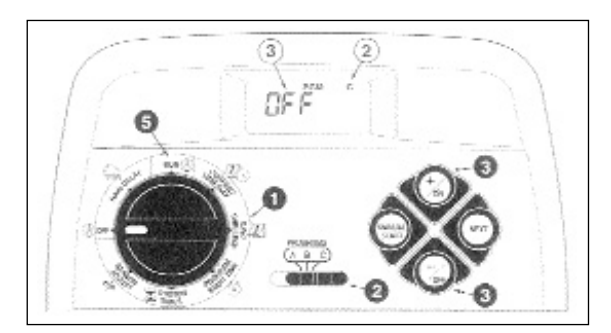

#### Páros/páratlan napok szerinti öntözés beállítása

*Megjegyzés:* Távolítsa el a páros/páratlan öntözés 7. sz.jumpert. Nézze meg a 15. oldalt további információkért.

- 1. Állítsa a forgó kapcsolót WATERING DAYS állásba.
- 2. Ellenorizze a program választó kapcsolót, hogy a kívánt program állásba van e helyezve.
- Ha ODD vagy EVEN nem látható a kijelzőn, nyomja meg a +/ON vagy a -/OFF gombot, hogy kiválassza az ODD (páratlan) vagy EVEN (páros) opciót.
- 4. Ha a többi programra is páros vagy páratlan napok szerinti öntözést szeretne állítani, ismételje meg a 2-3 lépéseket.
- 5. Ha beállította az összes szükséges programra a páros/páratlan öntözést, állítsa a forgó kapcsolót RUN pozícióba.

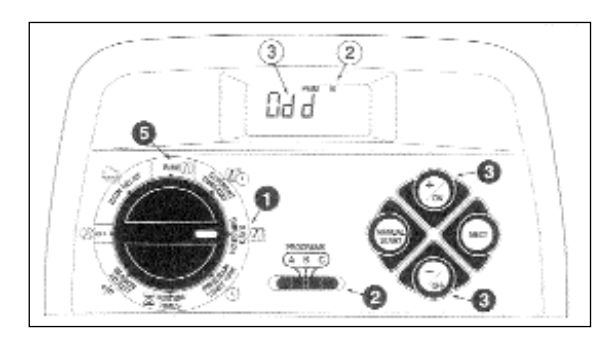

#### Az egyes programok indítás időpontjainak beállítása

- 1. A forgókapcsolót tegye PROGRAM START TIME állásba.
- 2. Ellenőrizze a "programs" választókapcsoló állását, és állítsa a megfelelő programszámra.
- Az 1.számú kezdési időpont kezd villogni, és az aktuális indítási időpontot, vagy az OFF feliratot jelzi. A 2, 3, vagy 4 programindítási időpont kiválasztásához a +/ON, vagy -/OFF léptető gombot addig nyomja, míg a kívánt számjegy villogni kezd.
- 4. Nyomja meg a NEXT gombot. Az időkijelzés (vagy OFF) villog.

*Megjegyzés:* Egy indítási időpont törléséhez OFF-t kell választani úgy, hogy a +/ON és -/OFF léptető gombot egyide-jűleg megnyomja, és utána a 8. lépéssel folytatja.

- 5. Az óra beállításához a +/ON, vagy -/OFF léptető gombot addig nyomja, míg a kívánt óraszám villog.
- 6. A NEXT gombot nyomja meg. Erre a percek villogni kezdenek.
- A percek beállításához nyomja meg a +/ON, vagy -/OFF léptető gombot, míg a kívánt percszámok villognak.

- 8. Nyomja meg a NEXT gombot. A következő kezdési időpont kezd villogni.
- Következő kezdési időpont kiválasztásához a +/ON és -/OFF léptető gombot addig nyomja, míg a kívánt számjegy villogni nem kezd.
- Egy programindító időpont beállításához, módosításához vagy törléséhez ismételjen meg minden lépést a 4. lépéstol kezdődően.
- 11. A többi program indítási idopontjainak beállításához ismételjen meg minden lépést a 2. lépéstől kezdődően.
- 12. A szükséges programok indítási időpontjának beállítása után állítsa vissza a forgókapcsolót RUN állásba.

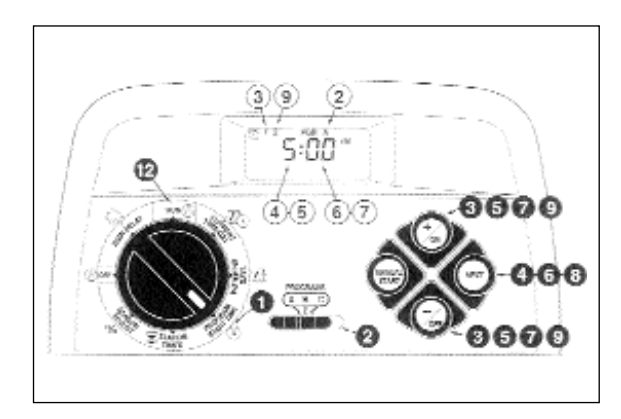

#### Az egyes zónák üzemelési idotartamának beállítása

- 1. A forgókapcsolót állítsa STATION TIMES állásba.
- 2. Ellenorizze a "programok" választókapcsoló állását, és állítsa a megfelelő programszámra.
- 3. A zóna kiválasztásához a +/ON, vagy -/OFF lépteto gombot addig nyomja, míg a kívánt zónaszám villogni kezd.
- 4. Nyomja meg a NEXT gombot. Az időtartam villogni kezd.
- Az időtartam beállításához a +/ON, vagy -/OFF léptető gombot addig nyomja, míg a kívánt idő kijelzésre kerül.

*Megjegyzés:* Az időtartam törléséhez OFF-t válassza úgy, hogy a +/ON és -/OFF léptető gombot egyszerre megnyomja.

- 6. Nyomja meg a NEXT gombot. A következő zónaszám villogni kezd.
- A következő zóna időtartamának beállításához, módosításához vagy törléséhez ismételje meg a műveletet a 3. lépéstől a 6. lépésig.
- 8. A időtartam más programnál való beállításához ismételjen meg minden lépést a 2. lépéstől kezdődően.

9. A szükséges programok beállítása után állítsa vissza a forgókapcsolót RUN állásba.

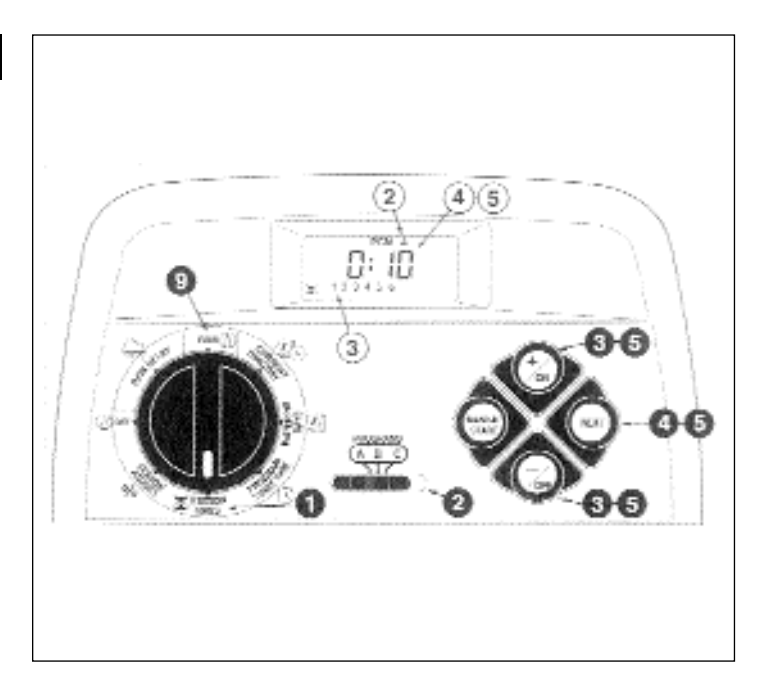

### Felszerelés

Figyelem! A Greenkeeper vezérlő nem időjárásálló! Ezért elhelyezését vagy épületen belülre, vagy időjárástól védetten kell elvégezni! A szabadban történő felszereléshez kültéri doboz rendelhető.

#### A vezérlo felrögzítése

- 1. 1,20m sugarú körben egy konnektor helyét kell kijelölni, hogy a trafó vezetéke a vezérlőhöz elérjen. Ügyeljen arra, hogy a konnektor működtetése ne villanykapcsolóról történjen.
- A vezérlőház hátlapját alsó sarkánál fogva a készülékháztól távolodva, lefelé kell húzni.
- Az (A) hátlapot tartsa a falhoz, és a felső sarkát igazítsa nagyjából szemmagassághoz. Három 25mm-es facsavarral (B) a hátlapon lévő három nyíláson keresztül rögzítse a falra.

Megjegyzés: Ha a rögzítés gipsz- vagy kőfalon történik, három tiplit

és hozzá való csavart (C) kell használni, annak megakadályozására, hogy a csavarok kilazuljanak a falból.

- 4. A szelepkábelek részére egy 19 mm átmérőjű csövet (D) a csőcsonkba (E) helyezhet be.
- A készülék hátoldalán lévő réseket igazítsa a hátlap tartócsapjaihoz, és csúsztassa a vezérlőt lefelé a csapokra.

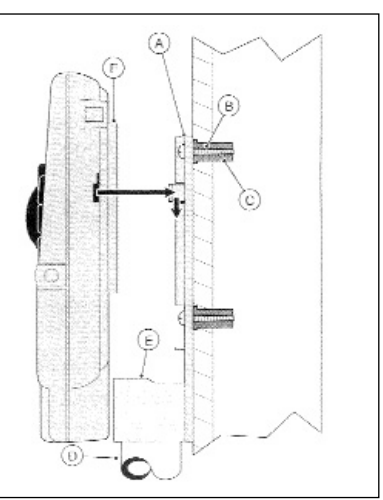

#### A szelepek becsatlakozása

1. A szelepet vezérlő kábelt vezesse el a szelepek és a vezérlő között.

*Megjegyzés:* Javaslunk olyan, sodrott szelepvezérlőkábelt, melynél az erek keresztmetszete 0,75 mm<sup>2</sup>. Szigetelt és színkódolt kábel használatát javasoljuk.

- 2. A kábel fehér erét csatlakoztassa minden szelep két kábele közül az egyikre. (Itt nem játszik szerepet, hogy a kettő közül melyikre csatlakoztatja). E csatlakozást közös/COM kábelnek nevezzük.
- 3. A mágnesszelepek megmaradt kábelét csatlakoztassa egy-egy másik kábelérhez. Itt jegyezze fel a használt ér színét, és a szelep által vezérelt zónát. Ezek az adatok szükségesek a kábelek vezérlőhöz csatlakoztatásánál.
- 4. Minden csatlakozást zsírszigetelővel vagy hasonló szigetelési módszerrel tegyen vízállóvá.
- 5. Az érkábelt a készülékház alsó részén található nagy nyíláson (vagy ha van, a PVC-csövön keresztül) át vezessen be a vezérlő házába. A kábeleket kb. 1,5 cm hosszon csupaszítsa le a szigetelőanyagtól.

*Megjegyzés:* A Greenkeeper gyorsszorító csatlakozókkal rendelkezik. A kábelek becsatlakozásához csak fordítsa fel a kart, helyezze be a lecsupaszított kábelvéget, és a kábel rögzítésére nyomja le a felemelt kart.

6. A fenti ábra szerint csatlakoztassa a szelepek közös/COM kábelét a COM bekötési pontra (12). Az egyes, a szelepekre csatlakoztatott ereket a megfelelő zónamodulokra (15) kell bekötni, és a mesterszelep (master valve) kábelét (amennyiben van) a PUMP/MV (13) helyre bekötni.

*Megjegyzés:* A mesterszelep (vagy szivattyúrelé) bekötése szabadon választható, és nem minden öntözési rendszernél szükséges.

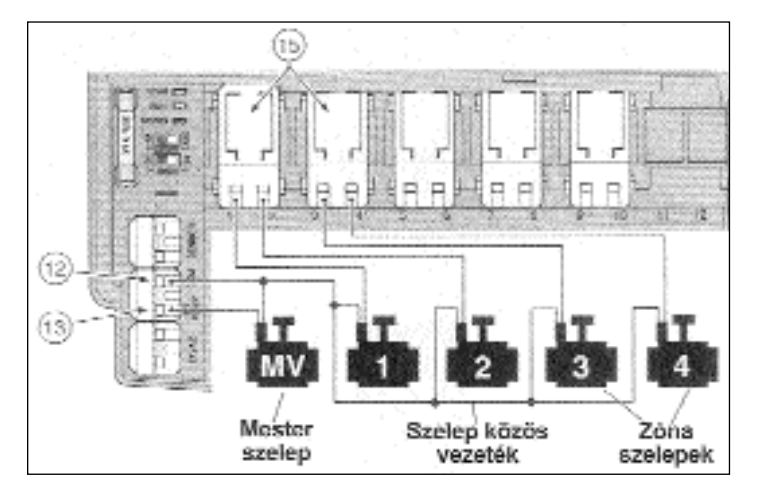

# A szivattyúindító relé bekötése

#### (Igény esetén kapható)

*Figyelem!* A vezérlés károsodásának elkerülése érdekében ügyeljen arra, hogy a relé áramerőssége nem lehet több mint 0,35 A. A vezérlést ne kösse közvetlenül a szivattyúindítóhoz. A szivattyúk vezérléséhez szivattyúmodul rendelhető széles teljesítmény tartományban.

- 1. Vezessen egy érpárt a szivattyúrelétől (PUMP RELAY) a vezérlő házába.
- 2. Egy eret kössön be a COM (12)-hez, a másikat pedig a PUMP/MV (13)-hez, a lenti ábra szerint.

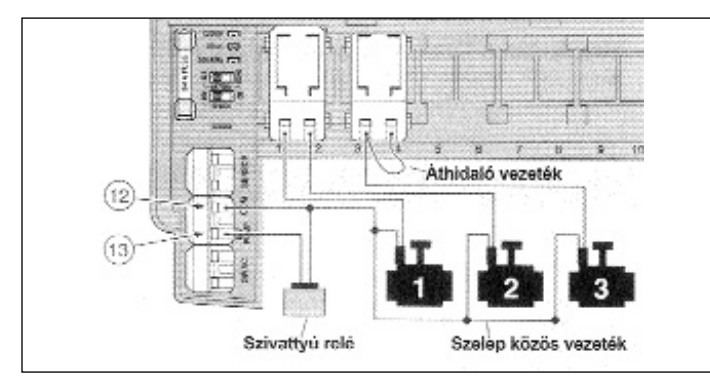

*Figyelem!* A szivattyú üresjáratban történő károsodásának elkerülése érdekében csatlakoztasson egy áthidaló vezetéket a nem használt zónacsatlakozásokról egy meglévő szelepre.

> T-MARKT Logisztika Kft. 2013. Pomáz, Határ u. 8-14. Tel:06/26/525-500, Fax:06/26/525-520 www.tmarkt.hu; tmarkt@tmarkt.hu TORO öntözéstechnika

#### A trafó bekötése

*Figyelem!* A trafót csak akkor dugja be a konnektorba, ha minden bekötést elvégzett.

- A készülék házának alsó felében található kisebb nyíláson át vezesse be a trafó (17) kábelét. A kábelt az alsó ábra szerint tekerje a tartócsapok köré.
- 2. Kössön be egy-egy trafókábelt a 24VAC (14) két csatlakozására. Itt nem játszik szerepet, hogy melyik kábel melyik csatlakozásra fog kerülni.

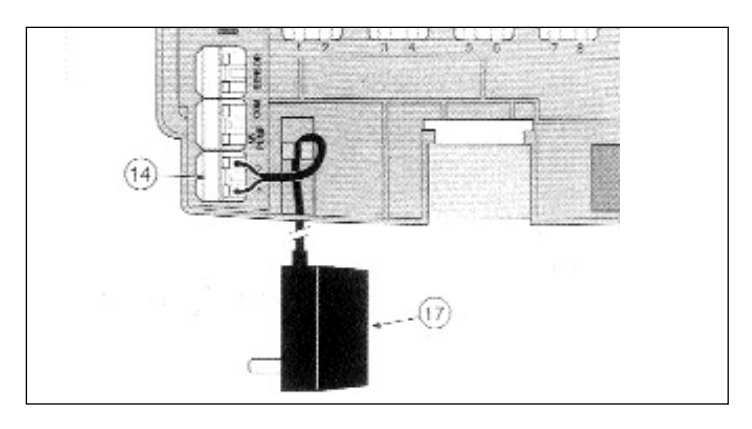

# A TORO esőérzékelő bekötése

#### (Igény esetén kapható)

A TORO esőérzékelő olyan esőszenzor, melyet közvetlenül a Greenkeeperhez csatlakoztathat, azért, hogy eső esetén automatikusan szüneteltesse az öntözés folyamatát.

A Greenkeeperbe be van építve az érzékelőt áthidaló kapcsoló, hogy a szenzorfunkciót be- és ki lehessen kapcsolni.

Ha az esőérzékelő csapadékot észlel, a Greenkeeperrel automatikusan közli, hogy az öntözést állítsa le. A ♦ szimbólum a kijelző jobb felső sarkában jelenik meg addig, amíg az esőérzékelő kiszárad, és automatikusan eredeti állapotába vissza nem kerül. Ekkor a szimbólum kialszik, és a vezérlő továbbfolytatja a program szerinti működését.

- 1. Az esőérzéeklő kábelét a szelepkábelekkel együtt vezesse be a vezérlő házába.
- Az esőérzékelő három érrel rendelkezik: egy vörösréz és két ezüst színű ér. A három érből csak kettőt használjon fel. Az vastagabb réz (keresztmetszete 0,75 mm<sup>2</sup>), és a vékonyabb ezüst színű ( keresztmetszet 0,5 mm<sup>2</sup>) vezetékeket a SENSOR (11) csatlakozóhoz kell bekötni, és a megmaradó egy eret levágni.
- Az érzékelő kapcsolót (10) szükség szerint be lehet kapcsolni: ON (bekapcsolt állapot) lehetővé teszi az esőérzékelő részére az öntözés megszakítását, OFF ("KI") az érzékelő nem működik.

*Megjegyzés:* A Greenkeeper esőérzékelő bemenete normál állapotában nyitott. Egy alapállapotban zárt esőérzékelő bekötéséhez kérjük annak bekötésénél a gyártó erre vonatkozó utasításait figyelembe venni.

10.07 1.11 SOLUTION FREE

#### A vezérlő üzemeltetése

A vezérlő három üzemmóddal rendelkezik: automatikus, manuális és "kikapcsolt" (OFF). Az automatikus üzemmódban a készülék nyomon követi az időt és a napot és automatikusan üzemelteti az öntözőrendszert. Manuális üzemmódban mindig kézzel kell indítani és vezérelni az öntözőprogramot. Ha a vezérlő "kikapcsolt" (OFF) állásban van, az összes zóna öntözését szünetelteti, és a vezérlés sem automata, sem manuális módon nem lehetséges.

Az esőkésleltető és az évszakhoz igazító funkció gyors, átmeneti jellegű üzemeltetési változásokat tesznek lehetővé.

A különböző funkciók leírásait a következő oldalakon találja meg:

| - Automata üzemmód:                                            | 27. olda |
|----------------------------------------------------------------|----------|
| - Manuális üzemmód:                                            | 28. olda |
| - A Greenkeeper kikapcsolása:                                  | 30. olda |
| - A késleltetett öntözés funkció használata:                   | 30. olda |
| <ul> <li>Az időjáráshoz igazító funkció használata:</li> </ul> | 31. olda |

#### Automata üzemmód

Az automata üzemmódban a Greenkeeper nyomon követi az időt, a napot és az a beprogramozott öntözési programot. Automatikus öntözést mindig akkor hajt végre, ha a beprogramozott öntözés napja és az azzal összekötött idő megegyezik az aktuális idővel és nappal.

Az automatikus üzemmódot úgy választja, hogy a vezérlő forgókapcsolója a **RUN** állásban van. Ekkor két információtípus kerül kijelzésre: a készülék státusza és a beprogramozott öntözési napok.

Ez az ábra a státuszkijelzést mutatja (milyen állapotban van a készülék). E példában a jelen idő 14.45 (2.45 délután, tehát 2.45 pm), és hétfő (MO) van, mely napon az A és B programok az aktívak.

Az öntözés elindításánál a ♦ kijelzés a program egész hossza alatt látható.

Ebben a példában az A program aktív. Az 1. zóna még 10 percig áll öntözés alatt. Ez a program a 2., 3. és 4. zónát is öntözi.

*Megjegyzés:* Ha a vezérlő főkapcsoló több mint 8 percig más állásban marad (kivéve az OFF állást), a vezérlő visszatér automatikus üzemmódba.

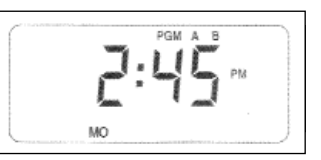

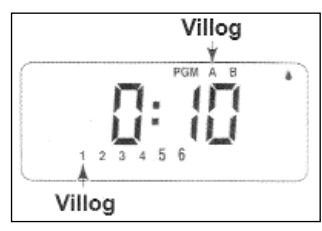

Az automatikus üzemmódban nem működik a "programs A, B, C" kapcsoló.

T-MARKT Logisztika Kft. 2013. Pomáz, Határ u. 8-14. Tel:06/26/525-500, Fax:06/26/525-520 www.tmarkt.hu; tmarkt@tmarkt.hu

TORO öntözéstechnika

#### Manuális üzemmód:

A manuális üzemmódnál az automatikus öntözőprogramokat vagy a programhoz hozzárendelt zóná(ka)t manuálisan elindíthatjuk. Az üzemelés közben a zónák időtartamát meghosszabbíthatjuk vagy rövidíthetjük, az öntözési sorrendet átfuthatjuk valamint az öntözés vezérlő kapcsolókkal (lásd 28. oldal) az öntözés átmenetileg megállítható vagy befejezhető. A manuális öntözés befejezésével a vezérlő automatikus üzemmódba visszatér.

#### A program vagy meghatátorozott zónák elindítása

Minden programban vagy minden, vagy a beállított zónákat öntözhetünk, és az öntözési programokat egyenként vagy sorrendben indíthatjuk. A program befejezése után a következő választott program indul.

- 1. Ügyeljünk arra, hogy a vezérlő főkapcsolója RUN állásban legyen.
- 2. A "programs A, B, C" választó kapcsolóval válasszunk egy programot.
- 3. Nyomjunk meg a MANUAL START gombot. A programhoz elsőnek hozzárendelt zónaszám villogni kezd.
- 4. Minden hozzárendelt zóna öntözésére folytassuk az 5. lépéssel.

Meghatározott zónák öntözésére a felfelé léptető gombot, a villogó zónaszám választására, lefelé léptető gombot annak kihagyására nyomjunk meg. Ezután folytassuk a zónák meghatározását e módon. Csak a kiválasztott zónaszámok maradnak a kijelzőn.

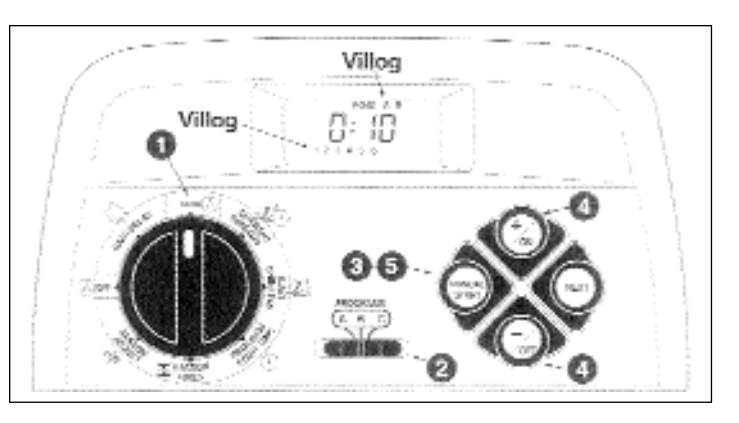

- *Példa:* Az A program aktív, és az 1.- 4. zónákat hozárendeltünk. A B program az A program befejezése után indul el.
- 5. Nyomjuk meg a MANUAL START gombot, ez indítja az öntözést.
- 6. További programok kiválasztására ismételjük meg a 2. től az 5.-ig lépést.

*Megjegyzés:* További végrehajtandó programok egymás után, alfabetikus sorrendben kerülnek elindításra, tekintet nélkül a beadásuk sorrendjére. Minden programbetű a választásánál kijelzésre kerül. Az éppen futó programot annak villogó betűje jelzi.

T-MARKT Logisztika Kft. 2013. Pomáz, Határ u. 8-14. Tel:06/26/525-500, Fax:06/26/525-520

www.tmarkt.hu; tmarkt@tmarkt.hu

TORO öntözéstechnika

#### Öntözési vezérlőfunkciók

### Öntözés vezérlés kézi funkciói

A következő funkciókkal tovább finomítható az öntözés vezérlése.

Minden öntözést vezérlő funkció vonatkozik mind az automatikus, mind a manuális öntözőprogramokra.

# Öntözési szünet

Nyomja meg egyszerre a +/ON és a -/OFF léptető gombokat.

- A jelenleg öntözött zóna öntözését megállítja.
- Az "öntözés bekapcsolva" szimbólum villogni kezd.
- A kijelzésen a szünetelt zóna hátralévő öntözési ideje jelenik meg.

*Megjegyzés:* Ha az öntözés folyamatát nyolc percen belül a vezérlő nem folytatja, a vezérlő az összes öntözést megszakítja, és viszszatér automata üzemmódba.

#### Az öntözés folytatása (szünet után)

Nyomja meg a NEXT gombot.

• Az öntözés annál a pontnál folytatódik, ahol annak szüneteltetése történt.

### Az öntözés leállítása

A vezérlő főkapcsolót tegye két másodpercig **OFF** állásba és viszsza RUN állásba, vagy nyomja meg **kétszer egyidejűleg** a +/ON és -/OFF gombot.

• Az egész öntözés leáll, és a vezérlés automatikus üzemmódba visszatér.

# Zónák kihagyása

Nyomja meg a NEXT gombot.

- Az éppen öntözött zóna öntözését ezzel megszakítja, és a következő zóna öntözése kezdődik.
- Ha az utolsó zónát szakítja meg, a program befejezett státuszba kerül.
- Ha további öntözőprogramokat is bead, az alfabetikus sorrendben következő program aktivizálódik.

#### A zóna öntözésidőtartamának újra beállítása

Annak meghosszabbítására nyomja meg a +/ON, rövidítésre pedig -/OFF gombot.

- Ha az időtartam egy perc alatti értékre lett beállítva, az érintett zóna öntözése befejződik, és a soron következő zóna öntözése kezdődik el.
- Az időtartam csak ez alkalommal változik meg, a tárolt program változatlan marad.

# A GREENKEEPER öntözőrenszer kikapcsolása

Ha a forgókapcsoló a OFF állásban van, az aktuális öntöző folyamatot azonnal megszakítja. Ha a kapcsoló fenti állásban marad, sem kézi, sem automatikus indítást nem tud végrahajtani. A vezérlő ettől függetlenül tovább nyomon követi az időt és a naptári napot.

Ha a rendszert hosszabb ideig nem használja, a forgókapcsolót javasolt fenti állásban hagyni.

A vezérlő nyolc percig **"OFF"** állapotot jelez ki. Utána megjelenik az automatikus státuszjelzés a mellékelt ábra szerint.

Az automatikus üzemmódot a vezérlő akkor veszi fel újra, ha a forgókapcsolót újra RUN állásba fordítja.

# A késleltetett öntözés

A funkció lehetővé teszi, hogy az öntözést 1-7 napra szüneteltesse. Ha pl. a következő 2 napra esőt mondanak, egyszerűen beadunk egy 3 napos esőkésleltetést a vezérlő kikapcsolása helyett (amit utána el is felejthetnénk visszakapcsolni). A 3 nap múlva a vezérlő újra felveszi az automatikus üzemmódját, a program szerint. 1. A forgókapcsolót RAIN DELAY állásba fordítja. Az esőkésleltetés kijelzése az automatikus kijelzéssel váltakozva jelenik meg.

- Az esőkésleltetés napjainak beállítására nyomja a +/ON vagy -/OFF léptető gombot, míg a kívánt számjegy kijelzésre kerül.
- 3. A forgókapcsolót tegye vissza RUN állásba.

*Megjegyzés:* Az esőkésleltetés száma minden nap éjfélkor csökken. Ha a "0" értéket elérte, a legközelebb beprogramozott időre a készülék újra felveszi automatikus üzemmódját.

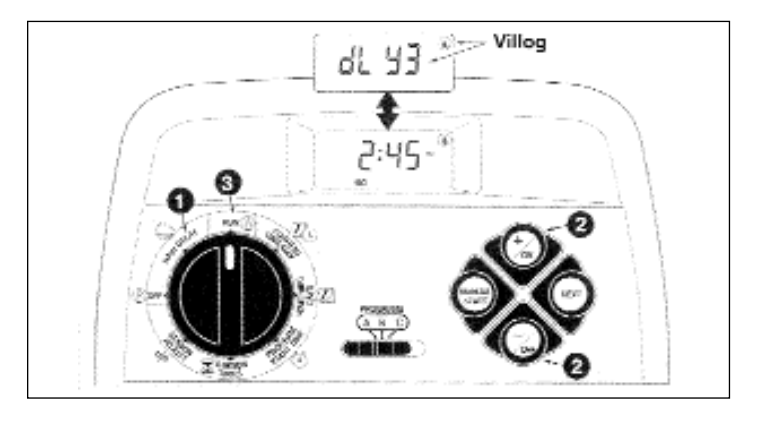

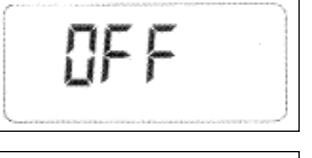

#### Az időjáráshoz igazító funkció használata

Évszakok és a tartós hőmérséklet változások általában a zónák időtartamának módosítását igénylik ahhoz, hogy az egészséges kertet fenntartsuk, és a vízzel takarékoskodjunk. Az évszakhoz való alkalmazkodás funkciója lehetővé teszi minden, egy programhoz hozzárendelt zóna öntözési idejének egyidejű módosítását, egy gombnyomással 10 %-os lépésekben. E funkcióval a beprogramozott öntözési idő 10 %-ra való rövidítést, vagy 200 %-ra való meghosszabbítást áll módunkban végrehajtani minden zónánál.

Egy 50 %-ra való rövidítés pl. a 20 perces intervallumot 10 percre csökkenti. A meghosszabbításnál ez kissé más. Egy 100 %-os beállításnál a Greenkeeper az intervallumot először a százalékszámmal meghosszabbítja, majd a a futamidőt megfelezi, és azt kétszer hajtja végre. Ezáltal eléri, hogy a víz beszívároghat a talajba, és nem folyik el. A 150 % beállítás pl. egy 20 perces időtartamot 30 percre bővít, 2-szer 15 perces ciklusokban, egymás után. Eközben villog a %-jel, a több szakaszos öntözés kijelzésére.

*Megjegyzés:* A vezérlő memóriájában továbbra is megőriz minden öntözési időt, és eredeti értékére állítja vissza, ha az érték újra 100 %-ra kerül. Az öntözés idejét csak öntözés közben jelzi ki, a módosított formában.

- A forgókapcsolót fordítsa SEASON ADJUST állásba. A kijelzőn a módosítás mértéke jelenik meg, 100 % villog.
- 2. Ellenőrizze a "programs" kapcsoló állását, és szükség estén állítsa át a kívánt programra.
- Nyomja meg a +/ON vagy -/OFF léptető gombot, míg a kívánt módosító %- érték meg nem jelenik.
- 4. A 2. és a 3. lépést ismételje meg egy másik program átállítására is.
- 5. A forgókapcsolót tegyük vissza RUN állásba.

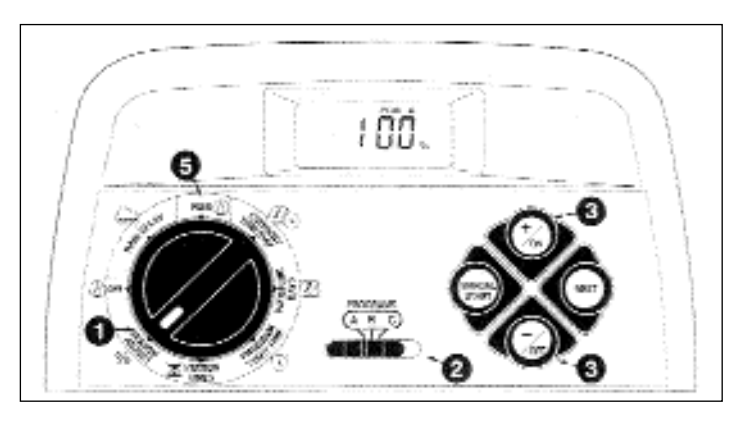

#### Szervíz és műszaki adatok

#### Az olvadóbiztosíték cseréje

#### Figyelmeztetés!

Az összes elektromos bekötést a vonatkozó előírásoknak megfelelően kell elvégezni. A készülékben végzendő bármilyen bekötési munka megkezdése előtt az áramot ki kell kötni. Az előírások be nem tartása súlyos balesetet ill. a berendezés megrongálódását okozhatja.

- 1. Húzza ki a trafót a hálózati csatlakozóból.
- 2. Távolítsa el az alsó műanyag burkolatot.
- 3. Óvatosan vegye ki a biztosítékot.
- 4. Vegye ki a tartalékbiztosítékot a burkolat hátsó oldaláról, helyezze be a megfelelő helyre.
- 5. Helyezze vissza a burkolatot.
- 6. Csatlakoztassa a trafót az áramforráshoz.

#### Figyelem!

Ne használjon soha magasabb amperszámú biztosítékot, mert ez a vezérlő károsodását okozhatja

#### A modulok beszerelése

- 1. Állítsa a forgókapcsolót OFF helyzetbe.
- 2. Távolítsa el az alsó műanyag burkolatot.
- 3. Csúsztassa a modult a legelső szabad helyre (balról jobbra), gyengéden nyomja be a ütközésig.
- 4. A szelepek bekötéséhez tanulmányozza a 23. oldalt.
- 5. Helyezze vissza a burkolatot.
- 6. Az üzemelési időpontok beállításához tanulmányozza a 21. oldalt.
- Az új zón(ák) működés ellenőrzéséhez szükséges "manuális üzemmód" fejezetet a 28. oldalon találja.

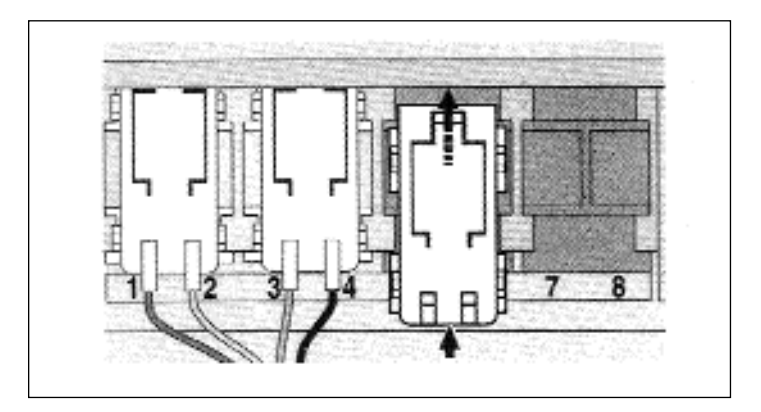

# Üzemzavarok

| Üzemzavar                                                           | Valószínű ok                                                                                                    | Beavatkozás                                                                                                    |
|---------------------------------------------------------------------|----------------------------------------------------------------------------------------------------|----------------------------------------------------------------------------------------------------|
| A kijelző üres és a vezérlő nem működik                             | <ol> <li>Az elem kimerült</li> <li>A biztosíték kiégett</li> <li>A trafókábel csatlakozása rossz,<br/>vagy ki van húzva</li> <li>Leoldott a hálózati kis megszakító<br/>(nincs 220 V)</li> </ol> | Cserélje ki az elemet<br>Cserélje ki a biztosítékot<br>Ellenőrizze a trafó becsatlakozást<br>Ellenőrizze a hálózati feszültséget |
| Az öntözés nem a beállított időben indul                            | 1. Program átlapolódás okozza                                                                                                    | Rövidítse az üzemidőket, és/vagy prog-<br>ramozzon nagyobb szünetet az indítási<br>idők közé.                                    |
| A zónák nem indulnak                                                | <ol> <li>Hibás szelepvezeték bekötés</li> <li>Zóna üzemelési idők kikapcsolva</li> </ol>                                                                                                    | Ellenőrizze a vezérlő-szelepbekötéseket<br>Programozzon zónaüzemelési időket                                                     |
| A zónák nem kapcsolnak ki                                           | 1. Szelep hiba                                                                                                    | Ellenőrizze a szelepeket, tisztítsa ki, vagy<br>cserélje ki őket.<br>Ellenőrizze a víznyomást.                                   |
| A progam váratlanul újra indul<br>a befejezett automatikusüzem után | <ol> <li>Több, mint 1 indítási idő egy programon<br/>belül</li> <li>Az időjáráshoz igazító funkció beállítása<br/>nagyobb, mint 100%</li> </ol>                                                  | Törölje a felesleges indítási időpontokat.<br>Állítsa 100%-ra az időjáráshoz igazító<br>funkciót. (31.0)                         |

#### Műszaki adatok

**Trafó:** Plug in Class 2, 230VAC 50 Hz 24VAC 50 Hz, 0.5 A

**Olvadóbiztosíték:** 0,75 A, gyors olvadású, -Váltóáram védelem

Max. kimenő áram zónánként: 0,35A, 24 VAC, 60°C

Max. kimenő áram szivattyú/fővezérlő (mester szelep): 0,35 A, 24 VAC, 60°C

Max. teljes kimeneti terhelés: 1 zóna+ 1 szivattyú: 0,70A, 24 Vac, 60°C

**Tartalék tápegység:** 9Volt Alkáli elem -/72 órás folyamatos üzem vagy Ni Cd tölthető akkumulátor -/24 órás folyamatos üzem

| Opcionális kültéri doboz:          | Típus: | GK8-CAB-02 va | gy GK212-CAB-02 |
|------------------------------------|--------|---------------|-----------------|
| Opcionális szivattyúvezérlő modul: | Típus: | PMOD 1        | 220V/1 KWatt    |
|                                    |        | PMOD 2        | 380V/14KWatt-ig |

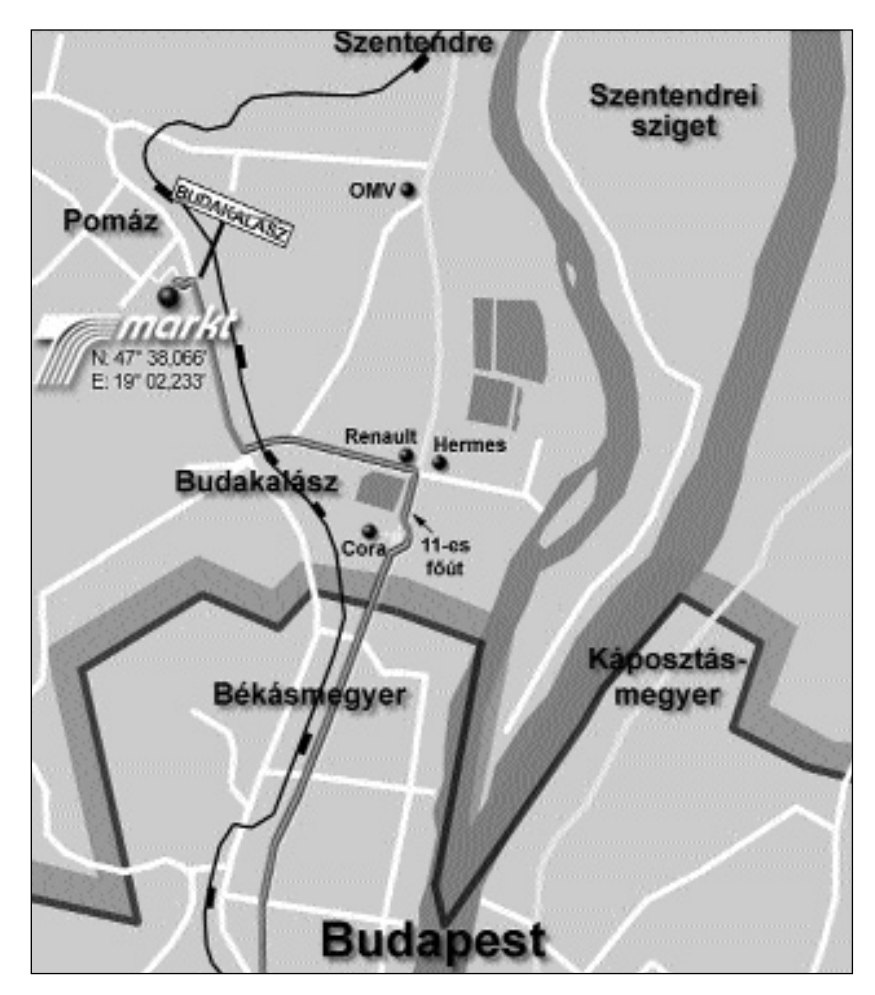

T-MARKT Logisztika Kft. 2013. Pomáz, Határ u. 8-14. Tel:06/26/525-500, Fax:06/26/525-520 www.tmarkt.hu; tmarkt@tmarkt.hu TORO öntözéstechnika